### PFS. Fiche 1

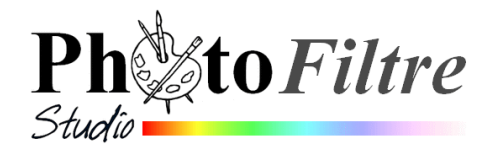

## Installation du logiciel PhotoFiltre Studio

application payante (29 euros HT)

La dernière version en date du **01/02/2016** de *PhotoFiltre Studio* est la version **10.10.1**.

Pour l'installation voir le *Manuel de l'Utilisateur* à l'adresse : *http://www.photofiltre-studio.com/doc/install.htm* Rubrique : *Annexes*.

*Ou sinon* suivre les instructions suivantes

# 1. Télécharger la nouvelle version 10.10.1 du logiciel *PhotoFiltre Studio*

La méthode de téléchargement la plus classique est de télécharger le fichier d'installation sur le site officiel : http://www.photofiltre-studio.com/

Sur la page d'accueil de PhotoFiltre Studio, cliquer sur le lien Français.-

La page *Informations/News* s'affiche à l'écran avec la chronologie de la publication des différentes versions de *PhotoFiltre Studio* qui se sont succédées.

Cliquer sur *Télécharger*, lien situé sur la colonne de gauche.

En cliquant sur le lien *Télécharger* une page *Téléchargements* s'est affichée.

Cliquer sur le lien version française avec installeur.

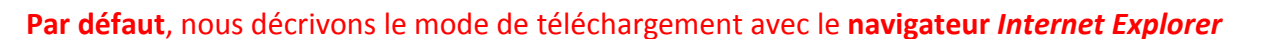

| Windows affiche un message d'avertisser                                                  | ment de sécurité                                                         |                                        | Téléchargement de f                                                      | ichiers - Avertissement de sécurité 🛛 🔯                                                                                                    |
|------------------------------------------------------------------------------------------|--------------------------------------------------------------------------|----------------------------------------|--------------------------------------------------------------------------|----------------------------------------------------------------------------------------------------|
| - soit sous forme de fenêtre (Wind                                                       | dows XP)                                                                 |                                        | Voulez-vous exécute                                                      | er ou enregistrer ce fichier ?                                                                                                    |
| - soit sous forme de bandeau, en bas de l'écran (Windows <i>Vista</i> et <i>Seven</i> ). |                                                                          | Nom: pf                                | -setup.exe<br>oplication, 3,72 Mo                                        |                                                                                                    |
| Le message propose 3 choix : Exécuter, setup-fr-10.8.1.exe                               | , Enregistrer, Annuler pour le                                           | e fichier <i>pfs</i> -                 | De: pl                                                                   | hotofiltre.free.fr                                                                                                    |
| Pour mieux contrôler l'installation, et c                                                | onserver le fichier téléchargé                                           | , cliquer sur                          | Bien que les fic<br>type de fichier<br>n'enregistrez p<br>Quels sont les | rhiers téléchargés depuis Internet puissent être utiles, ce<br>présente un danger potentiel. N'exécutez pas et<br>as ce programme si vous n'êtes pas sûr de son origine.<br><u>isques ?</u> |
| Enregistrer.                                                                             |                                                                          |                                        |                                                                          |                                                                                                    |
|                                                                                          | Varies when and safe the energistics pl7 writep for one (5.14 M          | to) a partie de staticânformanialisch? |                                                                          |                                                                                                    |
| Téléchargement avec Windows XP                                                           | <ul> <li>Ce type de factuer paul endowinages volte ordinateur</li> </ul> |                                        |                                                                          | Locater                                                                                                    |
| Windows XP affiche une nouvelle boite de dia                                             | alogue : la fenêtre Enregistrer sou                                      | IS                                     | formation and                                                            | 0                                                                                                    |
| Cliquer sur la flèche basse à droite de l'encad                                          | lré <i>Enregistrer dans:</i> pour ouvrir u                               | ine liste                              | Enregistrer sous                                                         |                                                                                                    |
| déroulante qui permet de sélectionner le dos                                             | ssier d'enregistrement                                                   |                                        | Mes documents                                                            | ·····                                                                                                    |
| Créer si besoin un nouveau dossier pour enre<br>un nouveau dossier.                      | egistrer ce fichier en cliquant sur l                                    | 'icône <i>Créer</i>                    | Bureau                                                                   | n                                                                                                    |
|                                                                                          |                                                                          |                                        | Mes documents                                                            |                                                                                                    |
|                                                                                          |                                                                          |                                        | Poste de travai                                                          |                                                                                                    |
| MMD                                                                                      | 1/3                                                                      |                                        | Nom du fichier<br>Favoris réseau Iype :                                  | pfs-setup min.exe                                                                                                    |
| novembre 2014                                                                            |                                                                          |                                        |                                                                          |                                                                                                    |

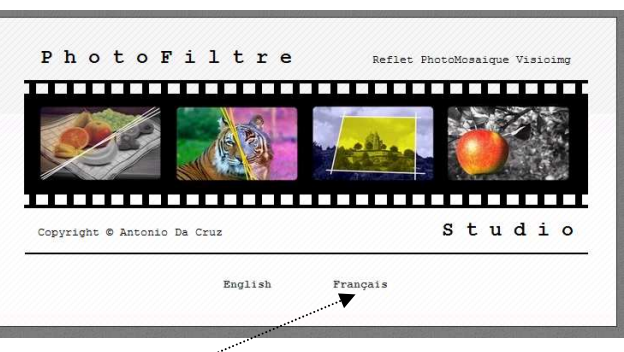

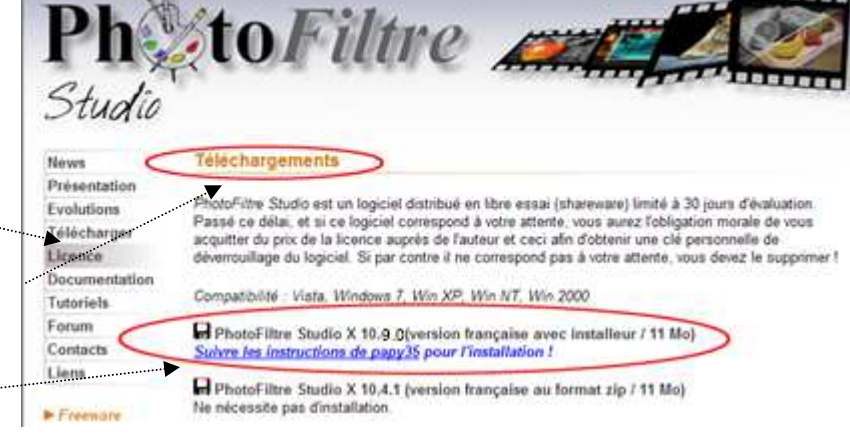

Dans ce cas, renommer le *Nouveau dossier*, par un clic **droit** sur le texte *Nouveau dossier*. Saisir un nom comme, par exemple, *Téléchargements*. Appuyer sur la touche *Entrée* pour valider.

|                                                                                                    | retechargement termine                                                                                                    |      |
|----------------------------------------------------------------------------------------------------|----------------------------------------------------------------------------------------------------|------|
| Le dossier de téléchargement étant sélectionné, cliquer sur <i>Enregistrer</i> .<br>Selon votre système de connexion le temps de téléchargement est plus ou moins long.                                                         | Téléchargement terminé                                                                                                    |      |
| Une fenêtre vous informe que le téléchargement est terminé.<br>Cliquer sur le bouton <i>Ouvrir le dossier pour vér</i> ifier que le fichier téléchargé est présent<br>dans le dossier indiqué dans la fenêtre d'enregistrement. | pfs-setup exe de www.photofiltre-studio.com<br>Téléchargé : 354 Ko en 3 s<br>Télécharger vers : C:IDocumeIpfs-setup.exe<br>Taux de transfert : 118 Ko/seconde<br>Emmer cette boîte de dialogue à la fin du téléchargement<br> | emer |
| Téléchargement avec Windows Vista et Seven                                                                                                    |                                                                                                    |      |

### Il existe, par défaut, un dossier *Téléchargements* dans la configuration de *l'Explorateur Windows* de ces 2 versions. *Par défaut*, tout fichier téléchargé est enregistré dans ce dossier. A la fin du téléchargement Windows affiche un nouveau message, en bandeau, au bas de l'écran. Cliquer sur *Afficher les*

Windows affiche alors le dossier Téléchargements.

téléchargements.

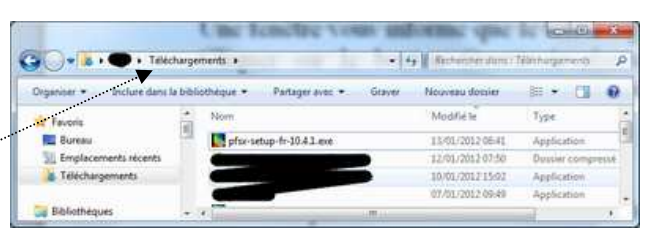

Un fichier dont le nom est *pfs-setup.10.8.1.exe* a été enregistré. Celui-ci va vous permettre d'installer le programme correspondant, *PhotoFiltre Studio*, pour une période de 30 jours d'essai.

| 2. Installer l'application.                                                        | L'éditeur n'a pas pu être vérifié. Voulez-vous vraiment esécuter<br>ce logicel ?<br>Editeur : Éditeur inconnu<br>Éditeur : Éditeur inconnu                                                                                                    |  |
|------------------------------------------------------------------------------------|----------------------------------------------------------------------------------------------------|--|
| • Fermer toutes les applications ouvertes sur votre PC                             | Type : Application<br>Source : C:\Documents and Settings\Marie-Madeleine.YOUR                                                                                                    |  |
| Ouvrir l'Explorateur Windows                                                       | Exécuter                                                                                                    |  |
| Ouvrir le dessier contenent le fichier nfs setur ave téléshergé en 1               | ✓ Ioujours demander sWant d'ouvrir ce fichier                                                                                                    |  |
| • Ouvrir le dossier contenant le richier <i>pjs-setup.exe</i> telecharge en 1.     | Ce fichier ne content pas de signature numérique valide authentitient<br>son éditeur. N'exécutez que les logiciels des éditeurs approuvés par<br>vous. <u>Comment savoir quels logiciels le peux exécuter ?</u>                                                                |  |
| Double-cliquer sur <i>pfs-setup.exe</i> pour installer l'application.              | Installer PhotoFiltre Studio X 10.4.1                                                                                                    |  |
|                                                                                    | Bienvenue dans le programme<br>d'installation de PhotoFiltre Studio X                                                                                                    |  |
| Dans Windows XP s'affiche la fenêtre ci-dessus                                     | Vous êtes sur le point d'installer PhotoFiltre Studio X sur<br>votre ardinateur.                                                                                                    |  |
| Cliquer sur Exécuter                                                               | Avant de centairer installation, il est recommande de fermer<br>policitation de la commande de la commande de la commande<br>de certains fichiers système sans redémarrer votre<br>ordinateur.                                                                                 |  |
| Dans Windows Vista ou Seven dans la fenêtre affichée                               | Cliquez sur Suivant pour continuer.                                                                                                    |  |
| cliquer sur <i>Oui</i> , pour autoriser l'exécution                                | <b>Ph</b>                                                                                                    |  |
| Pour toutes les versions <i>Windows</i> , la fenêtre ci-contre s'affiche à l'écran | Strett> Ander                                                                                                    |  |
|                                                                                    | Installer PhotoFiltre Studio X 10.4.1                                                                                                    |  |
|                                                                                    | Ucence utilisateur     Veuilez examiner les termes de la licence avant d'installer PhotoFiltre Studio X.                                                                                                    |  |
| Cliquer sur Suivant                                                                | Appuyez sur Page Sulvante pour lire le reste de la licence utilisateur.                                                                                                    |  |
|                                                                                    | Licence d'utilisation<br>PhotoFiltre Studio est un logiciel distribué en libre essai (shareware)                                                                                                    |  |
| La fenêtre ci-contre s'affiche à l'écran.                                          | limité à 30 jours d'évaluation. Passé ce délai, et si ce logiciel correspond<br>à votre attente, vous aurez l'obligation morale de vous acquitter du prix de<br>la licence auprès de l'auteur et ceci afin d'obtenir une clé personnelle de                                    |  |
| • Cliquer sur <i>l'accepte</i>                                                     | déverrouillage du logiciel. Si par contre il ne correspond pas à votre<br>attente, vous devez le supprimer !                                                                                                    |  |
|                                                                                    | It is tradicial. Director Time, Church and Source an Uffett. L'Attitudence consistent<br>Si vous accepter les conditions de la licence utilisateur, cliquez sur J'accepte pour continuer.<br>Vous devez accepter la licence utilisateur afin d'installer PhotoFiltre Studio X. |  |
|                                                                                    | NGE (d) - Antonio Da Cruz                                                                                                    |  |
| La fenêtre ci-contre s'affiche à l'écran.                                          | Installer PhotoFiltre Studio X 10.4.1                                                                                                    |  |
| • PhotoFiltre Studio yous propose de s'installer dans le sous-dossier              | Choisissez le dossier d'installation                                                                                                    |  |
| PhotoFiltre Studio X du dossier Program Files.                                     | Ceci installera PhotoFiltre Studio X dans le dosser sulvant. Pour installer dans un autre<br>dosser, ciquez sur Parcourir et choisisez un autre dossier, Cliquez sur Sulvant pour<br>rontinium                                                                                 |  |
|                                                                                    |                                                                                                    |  |
| • Vous pouvez accepter. Cliquer sur Suivant                                        | Outro Parkillina                                                                                                    |  |
|                                                                                    | GAProgram Files (x86)PhotoFiltre Studio XI                                                                                                    |  |
|                                                                                    | Espace requis : 14.1Mo<br>Espace disponible : 639,100                                                                                                    |  |
| NS NS                                                                              | i35 (c) - Antonio Da Cruz                                                                                                    |  |

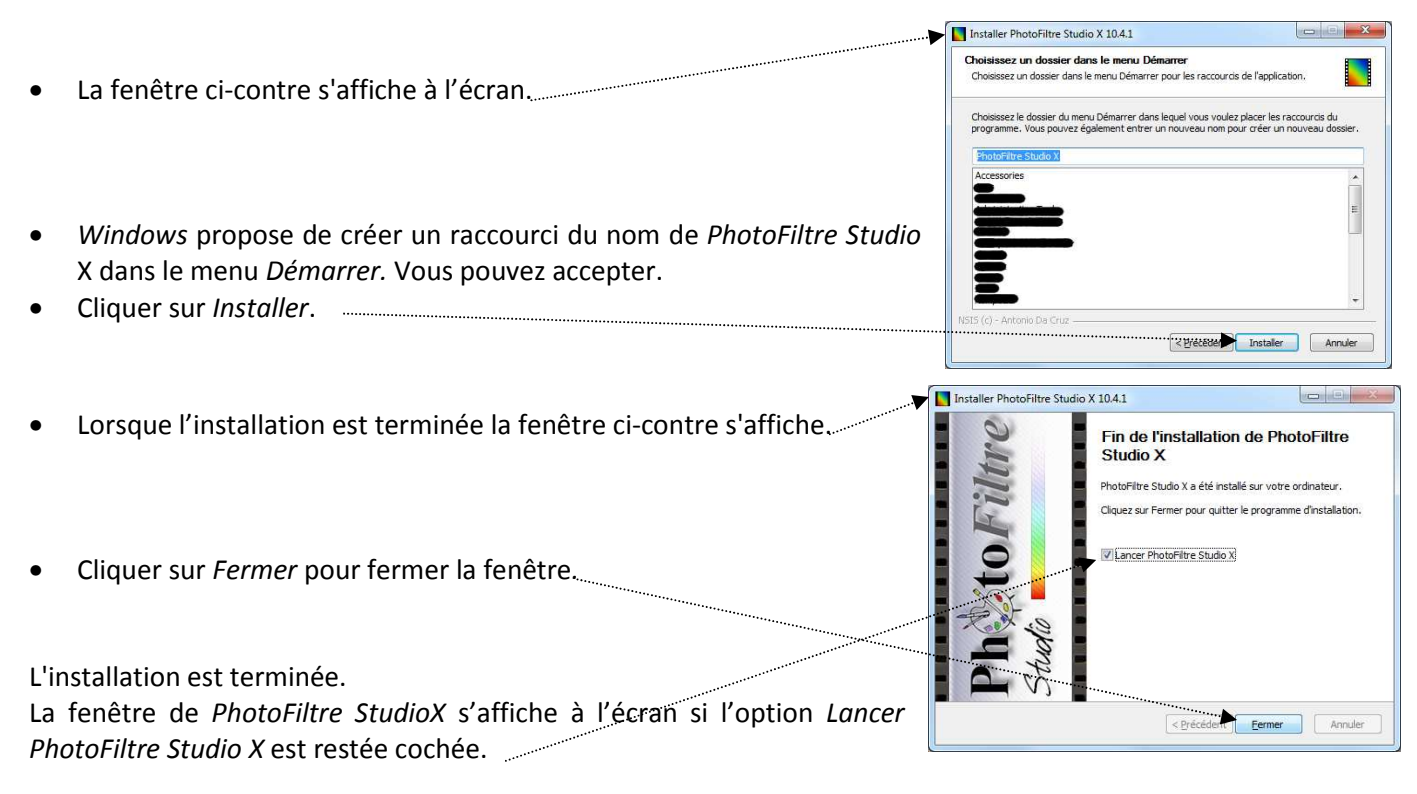

Avant la fin des 30 jours d'essai, vous avez le choix entre deux possibilités :

- Le logiciel ne vous convient pas, vous ne souhaitez pas acquérir la licence. Le mieux est de désinstaller l'application. De toute façon, sans l'achat d'une licence et l'obtention d'une clé, l'application ne fonctionne plus.
- Le logiciel vous convient, vous souhaitez acquérir la licence. Sur le site de *PhotoFiltre Studio*, cliquez sur le lien *Licence*, dans la colonne de gauche. Cliquer ensuite sur le lien *Cliquer ici* et suivre les instructions.

Après paiement (34,51 € TTC), la clé d'enregistrement vous sera envoyée par courriel.

#### Enregistrement de la licence

- Ouvrir PhotoFiltre Studio
- Cliquez sur le point d'interrogation (?) de la barre des menus.
- Cliquer sur Enregistrement.
- Dans le premier encadré, saisir le nom d'utilisateur donné par Share-it en respectant les majuscules, minuscules, points, tirets etc.
   Conseil : effectuer un copier-coller.
- Dans le deuxième encadré saisir le N° de votre clé d'enregistrement .... Conseil : effectuer un copier-coller.
- Enregistrement Utilisateur / Société / Organisation :

h to Filtre

Tarif d'une licence PhotoFiltre Studio

Prix HT par licence ! "Me contacter pour des quantités supérieures à 99

Paiement

Licence simple : 29 euros HT 34,51 euros TTC (avec TVA) pour les pays de l'union européenne

La clé de dévervouillage est personnelle - Compatibilité avec l'ansemble des sélections, masques et motifs actr - Compatibilité avec l'a majorité des plug-ins PhotoFiltre (selon leur aut - Compatibilité avec un grand nombur de plug-ins Photoshop BBF - Tarif pour l'éducation nationale : 1 licence pour 50 postes utilisateurs

Tarifs : 1 à 4 - 29 euros, 5 à 9 - 27 euros, 10 à 49 - 25 euros, 50 à 99\* - 20 euros

Vous devez absolument imprimer la licence contenant le user et la clé car aucune copie ne vous sera foumie en cas de perte !

Le paiement s'effectue par l'intermédiaire de Shareil. Vous pouvez payer par carte bancaire. Paypal, chèque, et virement bancaire. A la fin du payement, vous receirez automatiquement clé d'utilisation par e-mail. Vous aurez également la possibilité d'imprimer une facture. Clinner ici nour continuer

Studio

News Présentatior

Evolutions Télécharge

Licence Documentation Tutoriels Forum

Contacts

Freeware

PhotoMosaique

Visioimg PhotoFiltre V6

Liens

Reflet

Scrutico

lugins

- OK doit être actif. Cliquer sur OK.